## Ghid de referință rapid Ghidul furnizorului - Suport în limba locală

**Context:** Jaggaer (gazda aplicației ePro a PPG) oferă acces la numeroase videoclipuri de ajutor pentru furnizori. Aceste videoclipuri sunt înregistrate în engleză, dar spectatorii pot adăuga subtitrări în limba locală. Acest ghid oferă instrucțiuni despre cum să vizualizați subtitrările în limba dvs. pe măsură ce vizualizați videoclipurile de ajutor. De asemenea, am inclus link-uri pentru videoclipurile pe care le veți găsi de ajutor în timp ce vă înregistrați și începeți să utilizați portalul.

## Videoclipuri utile de instruire

| Link video                                                                  | Descriere                                                                                                    |
|-----------------------------------------------------------------------------|----------------------------------------------------------------------------------------------------|
| JI-SN-AV01: Prezentare generală a rețelei de furnizori<br>indirecți JAGGAER | Prezentare generală a rețelei Jaggaer și a<br>modului în care furnizorii o utilizează                            |
| JI-SN-AV03: Începutul înregistrării în rețeaua furnizorilor                 | Îndrumări privind începerea procesului de<br>înregistrare                                                        |
| JI-SN-AV04: Finalizarea unei înregistrări specifice clientului              | Explicație despre cum și de ce diferă<br>înregistrarea pentru fiecare client (PPG are<br>cerințe specifice)      |
| JI-SN-AV05: Navigarea pe portalul furnizorilor                              | Evidențiază funcționalitatea cheie disponibilă<br>prin portalul furnizorilor. Cum puteți<br>interacționa cu PPG. |
| JI-SN-AV06: Gestionarea profilului de rețea                                 | Setarea notificărilor, adăugarea utilizatorilor și atribuirea permisiunilor utilizatorilor                       |
| JI-SN-AV18: Crearea unei facturi dintr-o comandă de vânzare                 | Explică procesul de creare a unei facturi dintr-<br>o comandă de cumpărare / comandă de<br>vânzare               |
| JI-SN-AV19: Gestionarea facturilor                                          | Verificați starea facturilor trimise către PPG                                                                   |

## Cum să adăugați subtitrări la videoclipurile de antrenament Jaggaer în orice limbă?

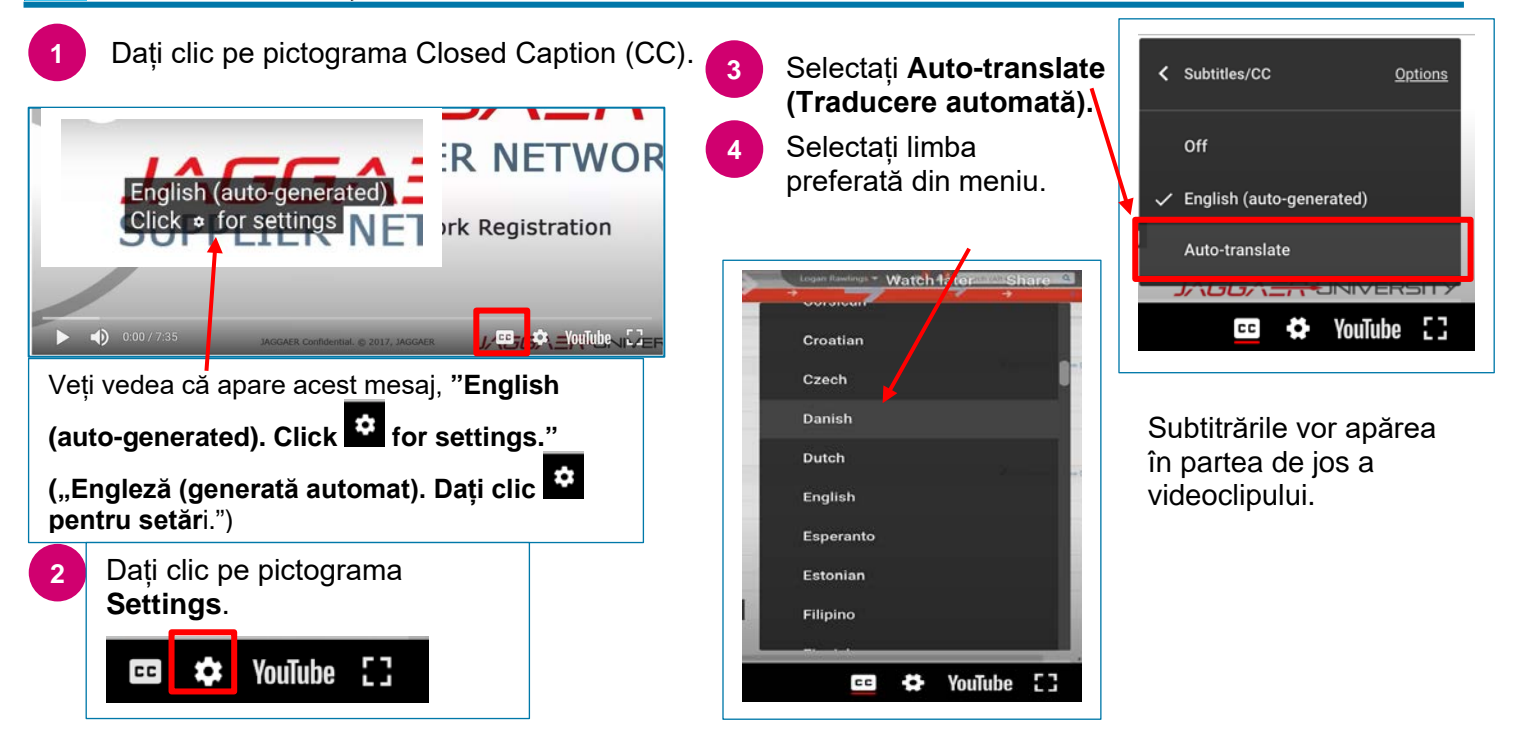